## Prodej placených sedadel přes Smartpoint

V rezervaci cestujícího vyberte v menu PNR – Assign Seat Assignments:

| Travelport Smartpoint - Window 1                                                                                                    | A B C D E                          | MYCONNECTION 🗸 ON 73H                                                                                                    |
|----------------------------------------------------------------------------------------------------|------------------------------------|----------------------------------------------------------------------------------------------------|
| 1XS1F2/76 BRQNH N921760 AG 99999992 28JUL         1.NOVAK/JANMR         1. LH 1393 T 10NOV PRGFRA HK1 1050 1205 0*         2. LH 402 T 10NOV FRAEWR HK1 1330 1615 0*         3. LH 405 T 20NOV JFKFRA HK1 2220 #1145 0*         FR/SA4         4. LH 1396 T 21NOV FRAENG HK1 1255 1355 0*         E SA 4 | APPLICATION TERMINAL HISTORY WINDO | W PNR <u>SEARCH SELL TOOLS HELP</u><br>Create/Edit Customer Information<br>Create/Edit Booking File Remarks<br>Create/Edit Special Services<br>Assign/Edit Seat Assignments |

Nebo klikněte na knihovací třídu v letovém segmentu.

Zobrazí se Vám seat mapa.

Vyberte sedadla pro jednotlivé lety (přehled letů je v pravé části obrazovky)

| Jelect Seats                                                                                                    |                                                                                                    | x           |
|----------------------------------------------------------------------------------------------------|----------------------------------------------------------------------------------------------------|-------------|
| Lufthansa<br>Flight 1393 L                                                                                                    | Traveler Seat                                                                                                    | ()<br>Z     |
| PRG 10 11 1050dop FRA 10 11 1205odp.       Image: Constraint of the second second sec | <ul> <li>Flight LH #1393</li> <li>Dep: út, 10 11 2015 10:50dop.</li> <li>Arv: út, 10 11 2015 12:05odp.</li> <li>Flight 1393  </li> <li>I Seats</li> <li>No seats selected</li> </ul>                                                                                                    | O SEAT DETA |
|                                                                                                    | 1 JANMR NOVAK ADT                                                                                                    | ILS AVAILA  |
|                                                                                                    | <ul> <li>&gt;&gt;&gt; Flight LH #402</li> <li>Dep: út, 10 11 2015 1:30odp.</li> <li>Arv: út, 10 11 2015 4:15odp.</li> <li>Flight 402  </li> <li>&gt;&gt;&gt;&gt;&gt;&gt;&gt;&gt;&gt;&gt;&gt;&gt;&gt;&gt;&gt;&gt;&gt;&gt;&gt;&gt;&gt;&gt;&gt;&gt;&gt;&gt;&gt;&gt;&gt;&gt;&gt;&gt;</li></ul> | <b>NBLE</b> |
|                                                                                                    | Flight LH #405<br>Dep: pá, 20 11 2015 10:20odp.<br>Arv: so, 21 11 2015 11:45dop.<br>Flight 405                                                                                                    |             |
|                                                                                                    |                                                                                                    |             |
|                                                                                                    | Subtotal seats for all passengers: +0<br>Taxes: 0                                                                                                    |             |
|                                                                                                    | TOTAL SEAT PRICE                                                                                                    |             |
| 🔳 Unavailable   🔳 Selected   🦲 Available   💼 Blocked   🛅 Handicapped                                                                                                    | APPLY CANCEL                                                                                                    |             |

Cenu za sedadlo zjistíte umístěním kurzoru nad vybrané sedadlo:

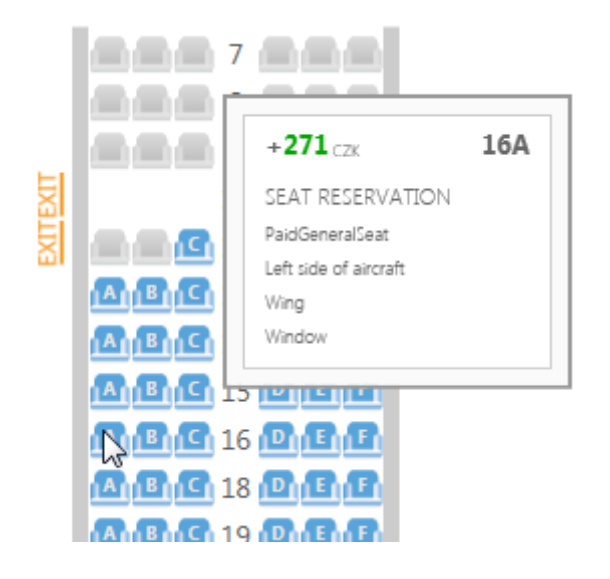

х Select Seats 9 Traveler Seat Lufthansa  $( \sim )$ Seat Rules Flight 1396 | Flight LH #1393 V 💿 Seat Maps 🔵 Airline Assigned Dep: út, 10 11 2015 10:50dop. FRA 21 11 1255odp. - PRG 21 11 155odp. Arv: út, 10 11 2015 12:05odp. Flight 1393 | Filter by: Any  $\sim$ 1 Seats 271 🔆 Flight LH #402 Dep: út, 10 11 2015 1:30odp. E 10 Arv: út, 10 11 2015 4:15odp. Flight 402 | **E E E** 11 **E** E 1 Seats 677 → Flight LH #405 Dep: pá, 20 11 2015 10:20odp. Arv: so, 21 11 2015 11:45dop. Flight 405 1 Seats 677 ABIC 16 DIEIF Flight LH #1396 Dep: so, 21 11 2015 12:55odp. Arv: so, 21 11 2015 1:55odp. Flight 1396 | 1 Seats 271 1 JANMR NO... ADT 22F  $\otimes$ ABC 22 DEE Subtotal seats for all passengers: +1896 CZK Taxes: 0 TOTAL SEAT PRICE 토 A A A A B C 26 1896 czk APPLY CANCEL 🛑 Unavailable 🔳 Selected 🔜 Available 🔳 Blocked 🛅 Handicapped hi

Jakmile jsou sedadla vybrána, potvrďte výběr a cenu tlačítkem "Apply"

Do rezervace jsou automaticky vloženy informace k seatingu a k EMD:

| ** SI | EAT DATA **                     |        |     |   |     |
|-------|---------------------------------|--------|-----|---|-----|
| 1.    | LH 1393 T 10NOV                 | PRGFRA |     |   |     |
|       | <ol> <li>NOVAK/JANMR</li> </ol> | HK     | 19F | N | AIR |
| 2.    | LH 402 T 10NOV                  | FRAEWR |     |   |     |
|       | <ol> <li>NOVAK/JANMR</li> </ol> | HK     | 29K | N | AIR |
| з.    | LH 405 T 20NOV                  | JFKFRA |     |   |     |
|       | <ol> <li>NOVAK/JANMR</li> </ol> | HK     | 36K | N | AIR |
| 4.    | LH 1396 T 21NOV                 | FRAPRG |     |   |     |
|       | <ol> <li>NOVAK/JANMR</li> </ol> | HK     | 22F | N | AIR |
|       |                                 |        |     |   |     |

| ** SPECIAL SERVICE REQ | UIREMENT ** |                   |               |
|------------------------|-------------|-------------------|---------------|
| SEGMENT/PASSENGER RELA | TED         |                   |               |
| S 1. LH 1393 T 10NOV   | PRGFRA      |                   |               |
| P 1. NOVAK/JANMR       | ASVC KD 1   | **A/0B5/SEAT/SEAT | RESERVATION/A |
| S 2. LH 0402 T 10NOV   | FRAEWR      |                   |               |
| P 1. NOVAK/JANMR       | ASVC KD 1   | **A/0B5/SEAT/SEAT | RESERVATION/A |
| S 3. LH 0405 T 20NOV   | JFKFRA      |                   |               |
| P 1. NOVAK/JANMR       | ASVC KD 1   | **A/0B5/SEAT/SEAT | RESERVATION/A |
| S 4. LH 1396 T 21NOV   | FRAPRG      |                   |               |
| P 1. NOVAK/JANMR       | ASVC KD 1   | **A/0B5/SEAT/SEAT | RESERVATION/A |
|                        |             |                   |               |

Vystavte EMD vstupem:

## EMDI/IC2209902185386/RA/FS